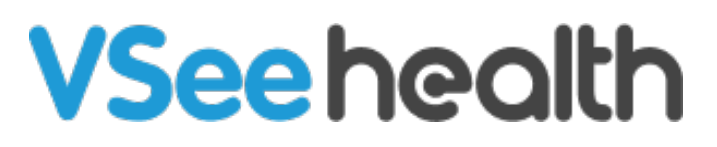

Knowledgebase > Welch Allyn Home > Clinician Guides > Customize Risk Range and Risk Notifications Settings for Individual Patients

## Customize Risk Range and Risk Notifications Settings for Individual Patients

Jay-Ileen (Ai) - 2024-02-12 - Clinician Guides

## How to customize risk range settings per individual patient

Changes made to an individual patient's risk range settings override the general settings for all patients.

- 1. Click on the slider next to the bell.
- 2. Click the Custom box of the patient's risk range settings you want to customize.
- 3. Adjust the slider to determine the range for *Normal*, *Medium*, Low, and *High-risk* readings.
- 4. Take note, Normal shows as green, Medium shows as orange, and Low and High show as red.
- 5. Click on Update.

## How to customize risk notification settings per individual patient

- 1. From your Dashboard, click on Patients.
- 2. Click on the name of the patient that you want to edit the risk range under the Name column.
- 3. You will see the Patient details. Click on the Bell Icon on the right side of the Health Tab under the Day, Week, and Month view, next to the Slider Icon.
- 4. The Override Risk Notifications pop-up will appear.
- a. Click on the Bell Icon on the upper left corner of the pop-up next to "Customize how to receive this patient's risk notifications. Then, tick the checkboxes on where you would like to receive the risk notification, whether it's on Welch Allyn Home Dashboard, E-mail or SMS

Note: Selecting Welch Allyn Home will not

b. Click on the Bell Icon on the right side of a health vital to enable custom notifications for it. Tick the checkboxes to the left of "Below" and "Above" and set the values as desired.

Note: You will only get notifications for the vitals that are checked when the set values are reached.

5. Click on Update once you are done.

Go back to Clinician Help Directory

Tags risk notifications